MANUAL HVM203'1

VM203

# USB PIC<sup>®</sup> programmer

veleman", - , -M O D U L E S

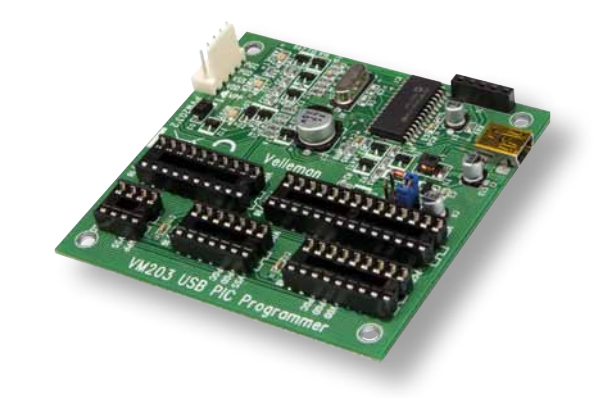

This PICKit™2 Development Programmer/Debugger features on-board sockets for many types of PIC<sup>®</sup> microcontrollers and an ICSP connector.

It is compatible with the free tools from  $\text{Microchip}^{\otimes}$  such as the MPLAB  $^{\otimes}$  IDE environment.

#### **Specifications**

- USB powered
- · power output to target is supported
- · indicator LEDs for power supply and programming mode
- USB driven alternative for K8048
- dimensions: 70 x 73mm / 2.76 x 2.87"

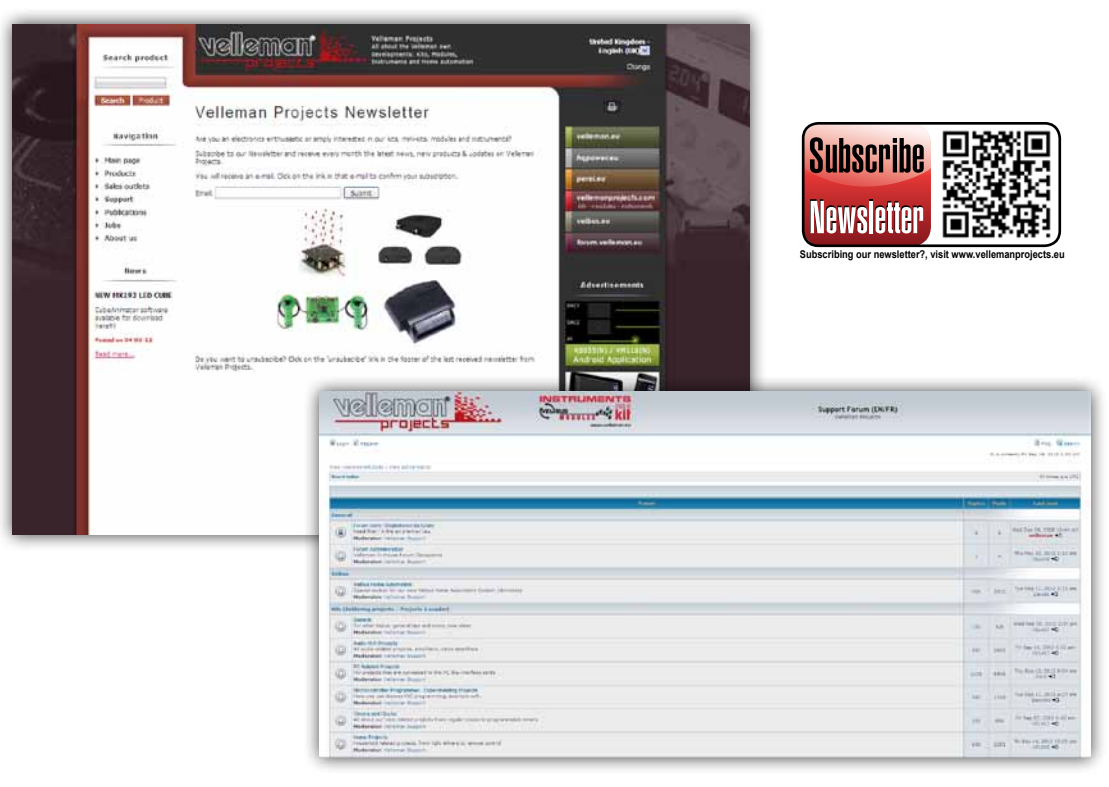

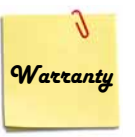

#### WARRANTY :

This product is guaranteed against defects in components and construction from the moment it is purchased and for a period of TWO YEAR starting from the date of sale. This guarantee is only valid if the unit is submitted together with the original purchase invoice. VELLEMAN Ltd limits its responsibility to the reparation of defects or, as VELLEMAN components Ltd deems necessary, to the replacement or reparation of defective components. Costs and risks connected to the transport, removal or placement of the product, or any other costs directly or indirectly connected to the repiar, will not be reimbursed by VELLEMAN components Ltd. VELLEMAN components Ltd will not be held responsible for any damages caused by the malfunctioning of a unit.

#### GARANTIE:

Ce produit est garanti contre les défauts des composantes et de fabrication au moment de l'achat, et ce pour une période de deux ans à partir de la date d'achat. Cette garantie est uniquement valable si le produit est accompagné de la preuve d'achat originale. Les obligations de VELLEMAN S.A. se limitent à la réparation des défauts ou, sur seule décision de VELLEMAN S.A., au remplacement ou à la réparation des pièces défectueuses. Les frais et les risques de transport, l'enlèvement et le renvoi du produit, ainsi que tous autres frais liés directement ou indirectement à la réparation, ne sont pas pris en charge par VELLEMAN S.A. VELLEMAN S.A. n'est pas responsable des dégâts, quels qu'ils soient, provoqués par le mauvais fonctionnement d'un produit.

#### WAARBORG:

Dit produkt is gewaarborgd wat betreft gebreken in materialen en vakmanschap op het ogenblik van de aankoop en dit gedurende een periode van TWEE JAAR vanaf de aankoop. De waarborg geldt enkel indien het produkt voorgelegd wordt samen met het origineel aankoop bewijs. De verplichtingen van VELLEMAN N.V. beperken zich tot het herstellen van defecten of, naar vrije keuze van VELLEMAN N.V., tot het vervangen of herstellen van defecte onderdelen. Kosten en risico's van transport; het wegnemen en terugplaatsen van het produkt, evenals om het even welke andere kosten die rechtstreeks of onrechtstreeks verband houden met de herstelling, worden niet door VELLEMAN N.V. vergoed. VELLEMAN N.V. is niet verantwoordelijk voor schade van gelijk welke aard, veroorzaakt door het falen van een product.

#### GARANTIE:

Dieses Produkt trägt eine Garantie für fehlerhaftes Material oder Verarbeitungsschäden im Moment des Ankaufs. Sie ist ZWEI JAHRE gültig ab Ankaufsdatum. Die Garantie kann nur beansprucht werden, wenn das Produtik mit der Originalrechnung abgegeben wird. Die Verpflichtungen der VELLEMAN AG beschränken sich auf die Aufhebung der Fehler, oder, nach freier Wahl der VELLEMAN AG, auf den Austausch oder die Reparation der fehlerhaften Teile. Kosten und Risiken des Transports; das Entfermen und Wiedereinsetzen des Produkts, sowie alle anderen Kosten die direkt oder indirekt mit der Reparation in Verbindung gebracht werden können, werden durch die VELLEMAN AG nicht zurückerstattet. VELLEMAN AG ist nicht für Schäden gleich welcher Art, entstanden aus der fehlerhaften Funktion des Produkt, haftbar.

#### GARANTÍA:

El producto está garantizado durante un período limitado de DOS AÑO a partir de la fecha original de compra. La garantía sólo tendrá validez cuando se presente el producto con la factura de compra original. VELLEMAN S.A. se limitará a reparar defectos pero es libre de reparar o reemplazar partes defectuosas. VELLEMAN S.A. no reembolsará los gastos de transporte o riesgos, ni los gastos para trasladar y reinstalar el producto así como todo otro gasto directamente o indirectamente relacionado con la reparación. VELLEMAN S.A. no asumirá ninguna responsabilidad por daños de cualquier naturaleza causados por un producto defectuoso.

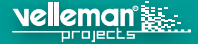

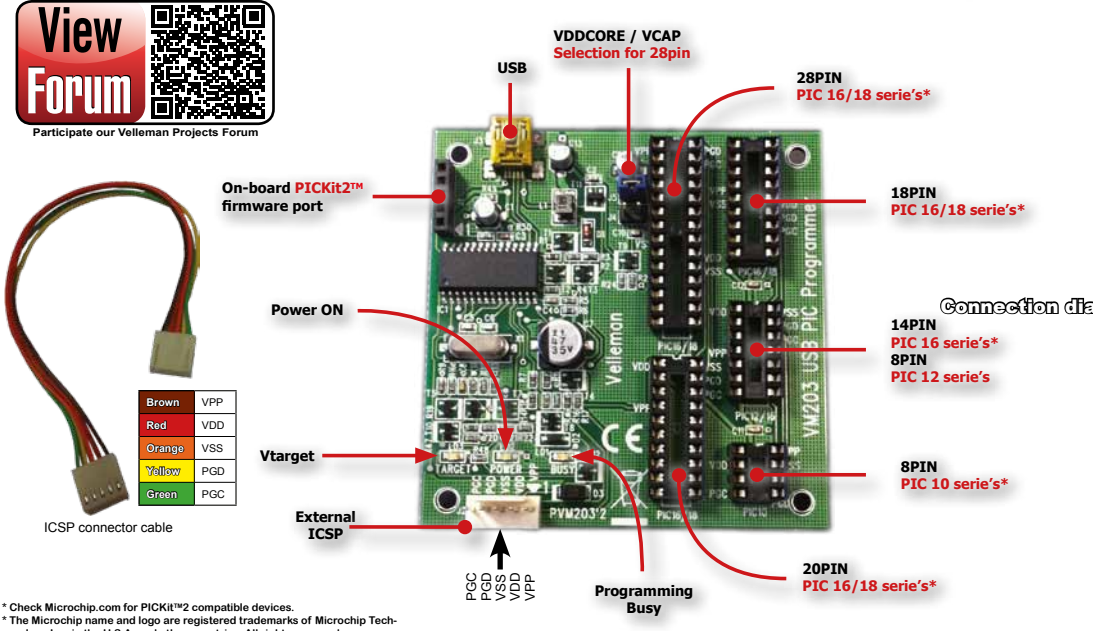

nology Inc. in the U.S.A. and other countries. All rights reserved.

# Download and extract PICkit 2 V2.61

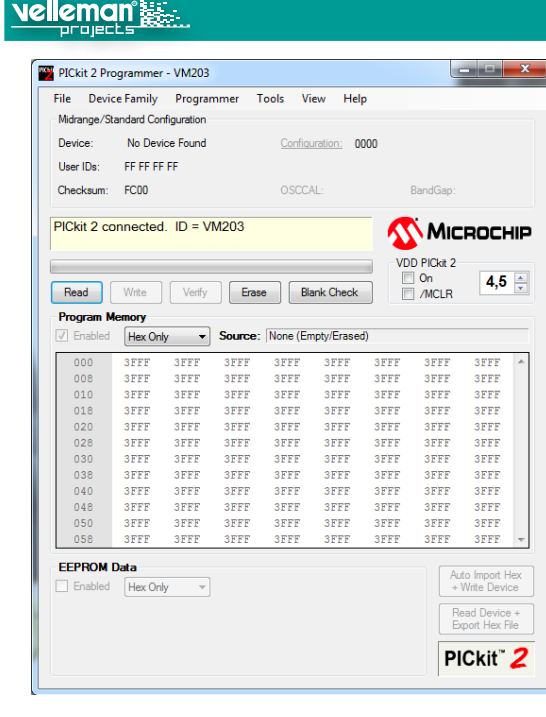

Download the latest PICKit™2 development Programmer/ Debugger via <u>http://www.microchip.com/Developmenttools/</u> <u>ProductDetails.aspx?PartNO=PG164120.</u>

The supported PIC microcontrollers are indicated in the MPLAB software.

- Install the program PICkit 2 v2.61 with the .NET framework.
- When installation is complete, you can connect the VM203 to the computer's USB port.
- Double click the "PICkit 2 v2.61" icon on the desktop.
- The "PICkit 2 Programmer VM203" should show text:
- "PICkit 2 connected ID = VM203

The PICkit 2 Programmer application allows you to program all supported devices listed in the PICkit 2 Readme file.

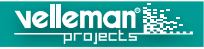

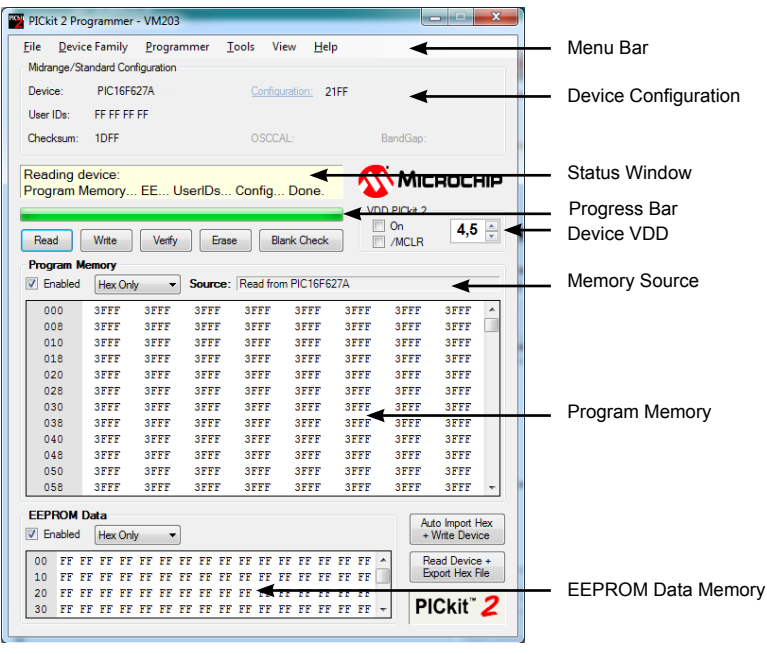

velleman

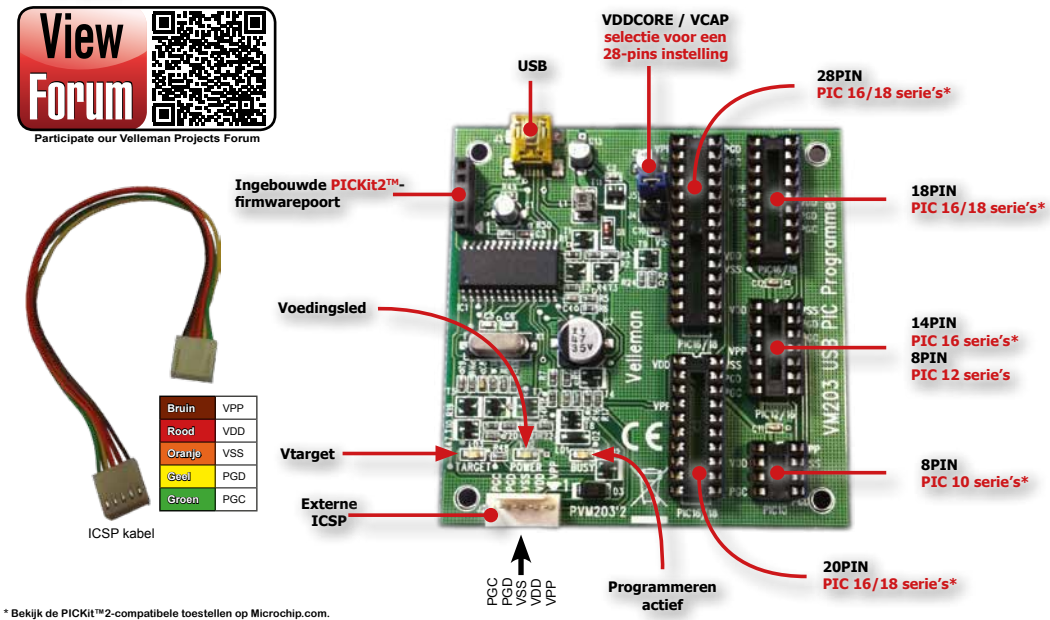

\* De naam en het logo Microchip zijn geregistreerde handelsmerken van Microchip Technology Inc. in de Verenigde Staten en andere landen. Alle rechten voorbehouden.

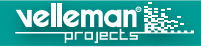

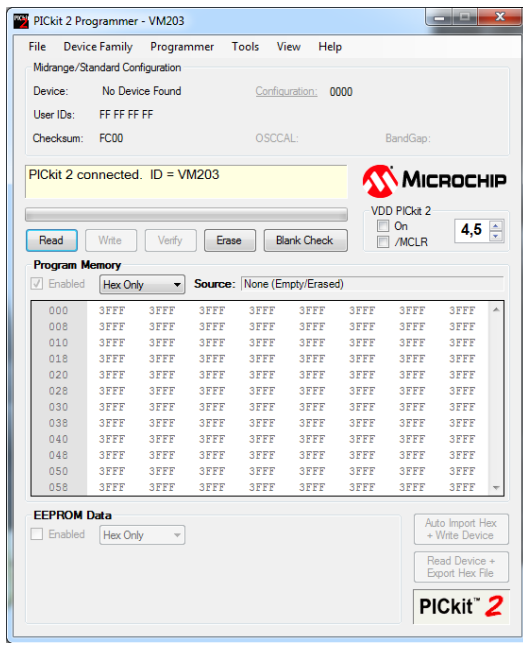

Download de laatste versie van de PICKit2 programmer/ debugger via <u>http://www.microchip.com/Developmenttools/</u> <u>ProductDetails.aspx?PartNO=PG164120</u>. De ondersteunde PIC-microcontrollers worden in de MPLAB-software aangegeven.

- · Installeer het programma PICkit v2.61 met het .NET framework.
- Na de installatie sluit u de VM203 aan op de USB-poort van de computer.
- Dubbelklik op "PICkit 2 v2.61" (bureaublad).
- "PiCkit 2 Programmer VM203" geeft het volgende weer: "PICkit2 connected ID = VM203"

Met de PICKit2-programmer kunt u alle ondersteunde toestellen programmeren, die u in het PICKit2 READMEbestand vindt.

Raadpleeg de gebruikershandleiding voor meer informatie over de PICKit2-ontwikkelingstool (beschikbaar via het Helpmenu in het programma).

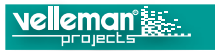

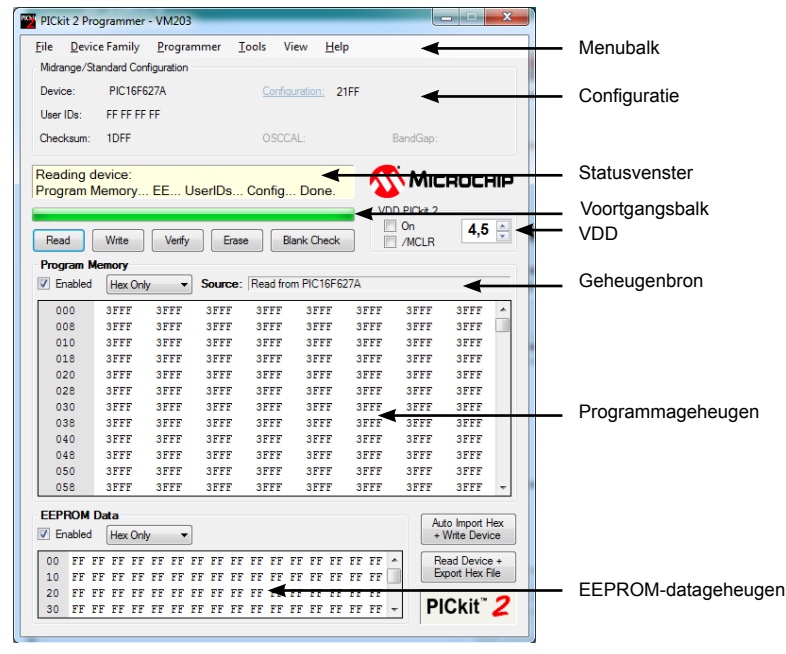

# Raccordement

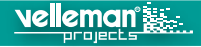

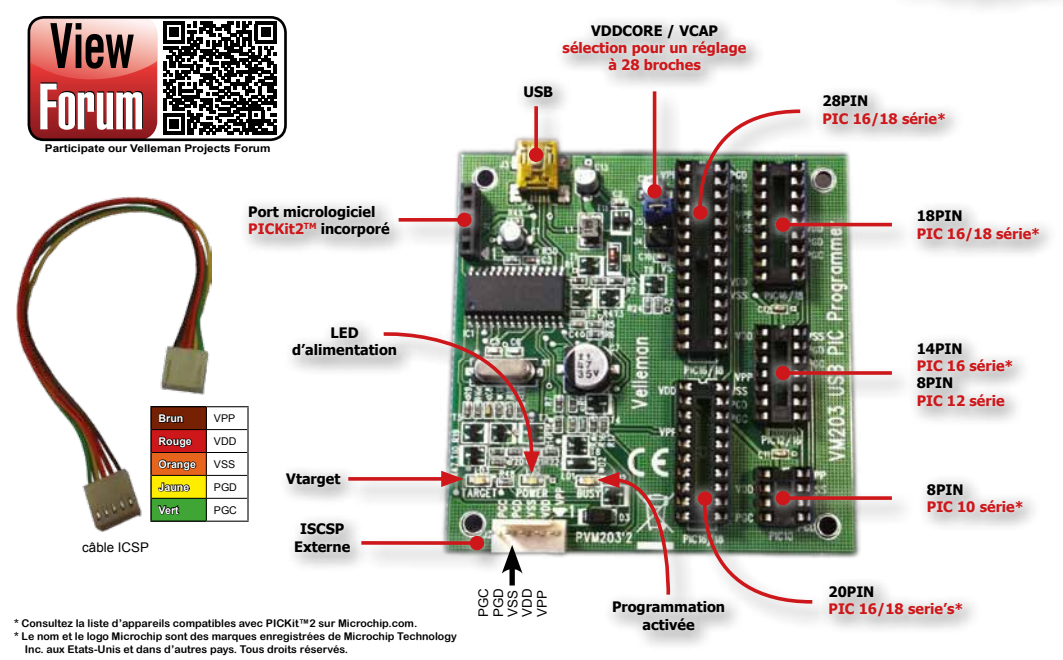

### Installez le programme PICkit v.2.61

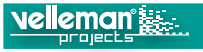

| File Devi      | ce Family  | Program     | nmer 1      | Tools Vi | ew Hel      | р    |            |                         |            |
|----------------|------------|-------------|-------------|----------|-------------|------|------------|-------------------------|------------|
| Midrange/S     | tandard Co | nfiguration |             |          |             |      |            |                         |            |
| Device:        | No Dev     | ice Found   |             | Config   | uration: O  | 000  |            |                         |            |
| User IDs:      | FF FF FF   | FF          |             |          |             |      |            |                         |            |
| Checksum: FC00 |            |             |             | OSCCAL:  |             |      | BandGap:   |                         |            |
| PICkit 2 co    | onnected   | i. ID = V   | M203        |          |             | 5    | Mic        | ROCH                    | -111       |
|                |            |             |             |          |             | VD   | D PICkit 2 |                         |            |
| Pred           | 10/-0      | Martha      |             |          | all Charle  | 5 🛯  | On         | 4,5                     |            |
| neau           | VVILE      | Veniy       |             |          | ank check   |      | ] /MCLR    |                         |            |
| Program N      | lemory     |             | _           |          |             | -    |            |                         |            |
| ✓ Enabled      | Hex On     | ly 🔻        | Source:     | None (En | npty/Erased | d)   |            |                         |            |
| 000            | 3FFF       | 3FFF        | 3FFF        | 3FFF     | 3FFF        | 3FFF | 3FFF       | 3FFF                    | 1          |
| 008            | 3FFF       | 3FFF        | 3FFF        | 3FFF     | 3FFF        | 3FFF | 3FFF       | 3FFF                    |            |
| 010            | 3FFF       | 3FFF        | 3FFF        | 3FFF     | 3FFF        | 3FFF | 3FFF       | 3FFF                    |            |
| 018            | 3FFF       | 3FFF        | 3FFF        | 3FFF     | 3FFF        | 3FFF | 3FFF       | 3FFF                    |            |
| 020            | 3FFF       | 3FFF        | 3FFF        | 3FFF     | 3FFF        | 3FFF | 3FFF       | 3FFF                    |            |
| 028            | 3FFF       | 3FFF        | 3FFF        | 3FFF     | 3FFF        | 3FFF | 3FFF       | 3FFF                    |            |
| 030            | 3FFF       | 3FFF        | <b>3FFF</b> | 3FFF     | 3FFF        | 3FFF | 3FFF       | 3FFF                    |            |
| 038            | 3FFF       | 3FFF        | 3FFF        | 3FFF     | 3FFF        | 3FFF | 3FFF       | 3FFF                    |            |
| 040            | 3FFF       | 3FFF        | 3FFF        | 3FFF     | 3FFF        | 3FFF | 3FFF       | 3FFF                    |            |
| 048            | 3FFF       | 3FFF        | 3FFF        | 3FFF     | 3FFF        | 3FFF | 3FFF       | 3FFF                    |            |
| 050            | 3FFF       | 3FFF        | 3FFF        | 3FFF     | 3FFF        | 3FFF | 3FFF       | 3FFF                    |            |
| 058            | 3FFF       | 3FFF        | 3FFF        | 3FFF     | 3FFF        | 3FFF | 3FFF       | 3FFF                    | -          |
| FEDROM         | D-1-       |             |             |          |             |      |            |                         |            |
| EEFROM         |            |             |             |          |             |      | Au         | to Import H             | lex        |
| Enabled        | Hex On     | ly 👻        |             |          |             |      | +          | Write Devi              | ce         |
|                |            |             |             |          |             |      | Re         | ad Device<br>port Hex F | e +<br>ile |
|                |            |             |             |          |             |      | PI         | Ckit"                   | 2          |

Téléchargez la dernière version du programmateur / débogueur PICKit2 sur :

http://www.microchip.com/Developmenttools/ProductDetails. aspx?PartNO=PG164120\_

Les microcontrôleurs PIC supportés sont indiqués dans le logiciel MPLAB.

- Installez le programme PICkit v.2.61 avec le framework .NET.
- Après l'installation, connectez le VM203 au port USB de l'ordinateur.
- Double-cliquez sur " PICkit v2.61" (bureau).
- "PICkit 2 Programmer VM2033" affiche : "PICkit 2 connected ID = VM203"

Le programmateur PICKit2 vous permet de programmer les appareils supportés, que vous trouverez dans le fichier

Pour plus de détails sur l'outil de développement PICKit2, consultez le guide d'utilisation (disponible depuis le menu Aide du programme).

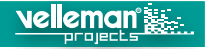

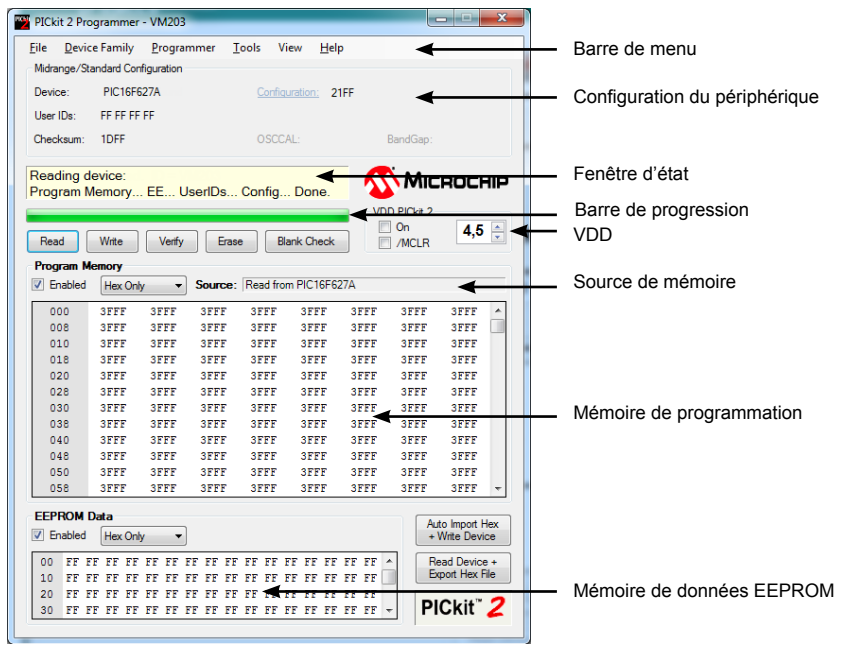

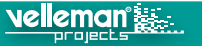

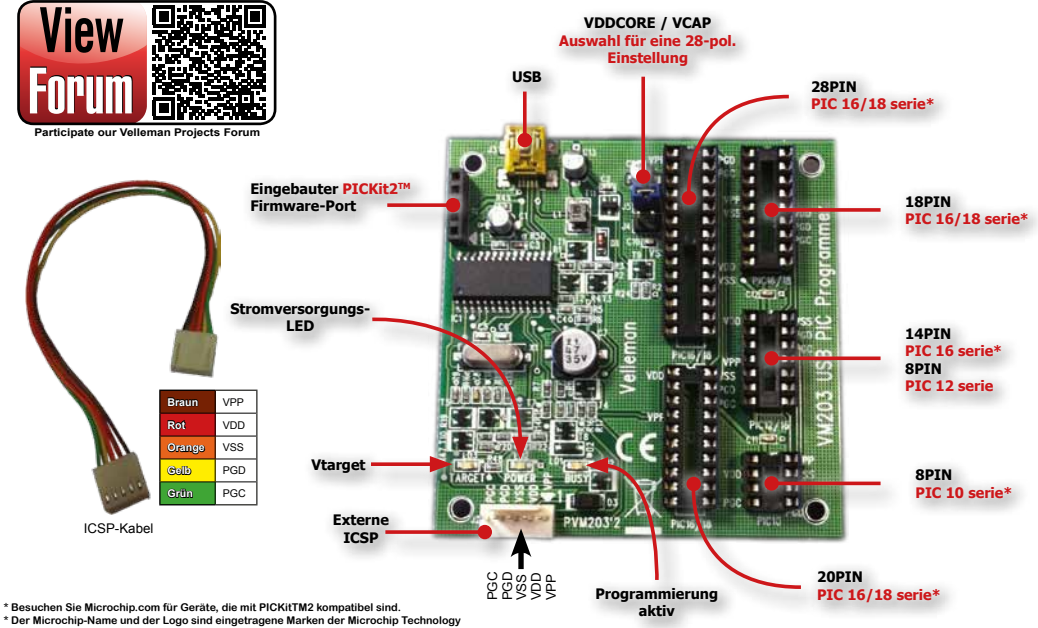

Inc. in den Vereinigten Staaten bzw. anderen Ländern. Alle Rechte vorbehalten.

# Installieren Sie PICkit 2 v2.61

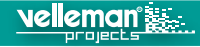

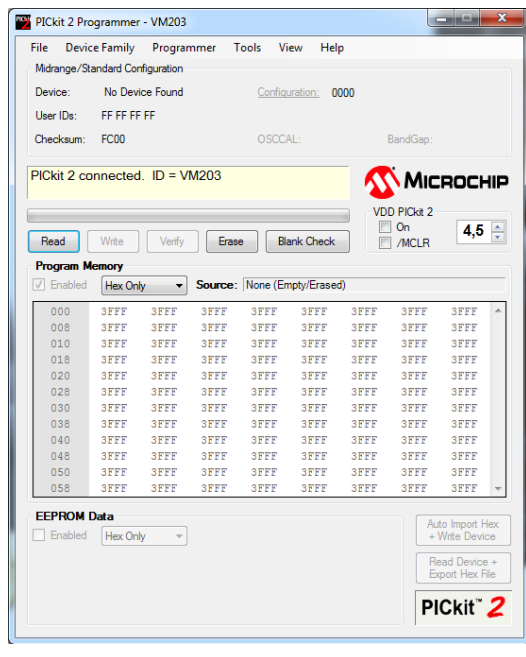

Laden Sie die neueste Version des PICKit™2 Programmer herunter: <u>http://www.microchip.com/Developmenttools/ProductDetails.aspx?PartNO=PG164120</u>.

Die unterstützten PIC-Microcontroller werden in der MPLAB-Software angezeigt.

- · Installieren Sie PICkit 2 v2.61 mit .NET framework.
- Verbinden Sie den VM203 danach mit dem USB-Port des Computers.
- · Klicken Sie zwei Mal auf "PICkit 2 v2.61".
- "PICkit 2 Programmer VM203" zeigt normalerweise den folgenden Text an: "PICkit 2 connected ID = VM203

Mit der PICkit 2 Programmer-Applikation können Sie alle unterstützten Geräte der PICkit 2 Readme Datei programmieren.

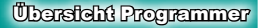

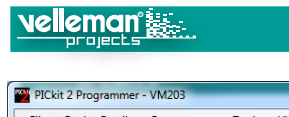

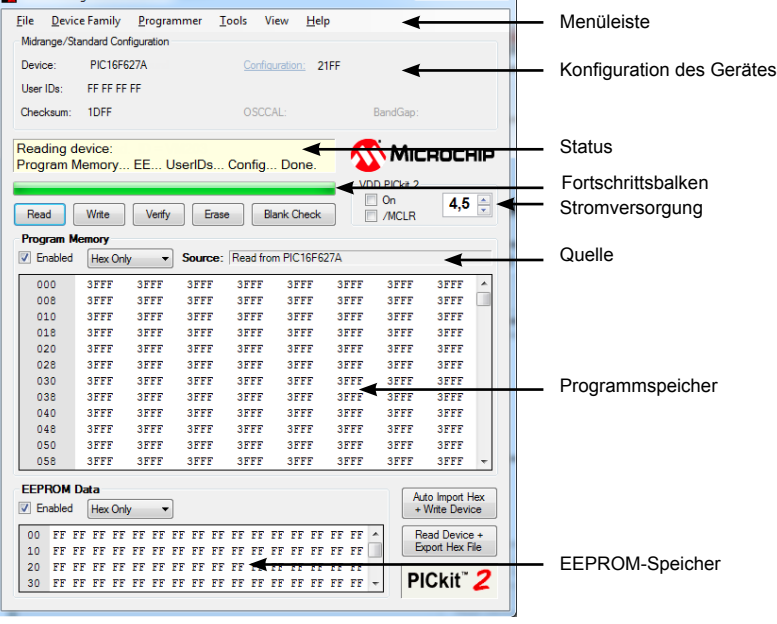

- - X

- 115 -

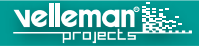

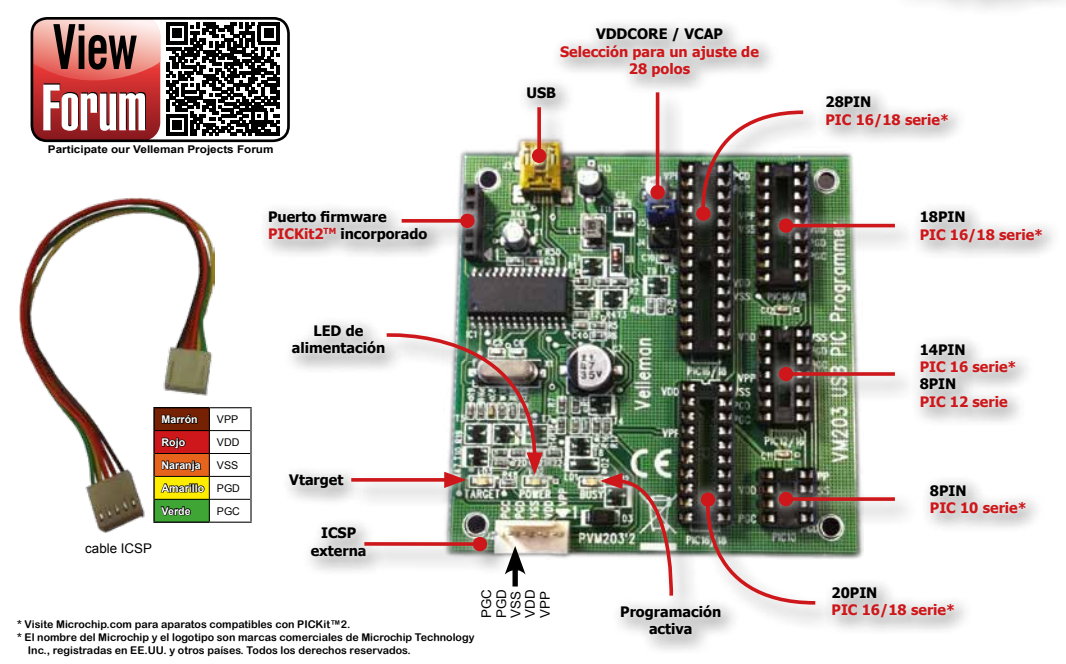

# Instale el programa PICkit 2 v2.61PICKit™2

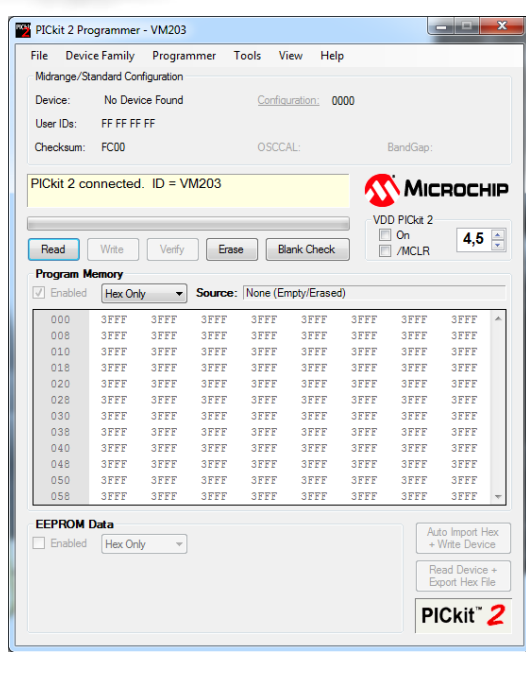

velemant

Descargue la última versión del programador PICKit™2: http://www.microchip.com/Developmenttools/ProductDetails. aspx?PartNO=PG164120.

Los microcontroladores PIC soportados están indicados en el software MPLAB.

- · Instale el programa PICkit 2 v2.61 con .NET framework.
- Después de la instalación, conecte el VM203 al puerto USB del ordenador.
- · Haga clic dos veces en "PICkit 2 v2.61".
- El "PICkit 2 Programmer VM203" visualizará el siguiente texto: "PICkit 2 connected ID = VM203

La aplicación del programador PICKit™2 permite programar todos los aparatos soportados del fichero PICkit 2 Readme.

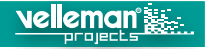

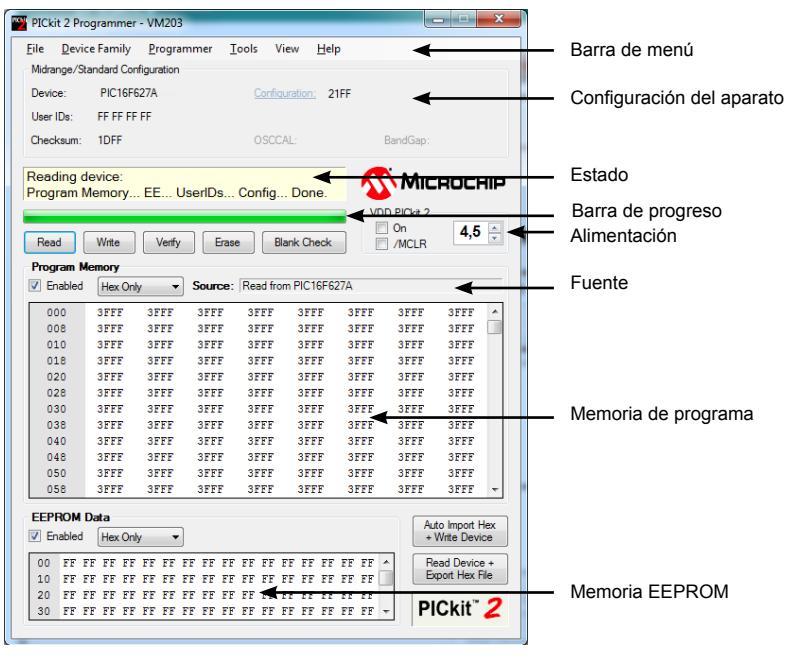

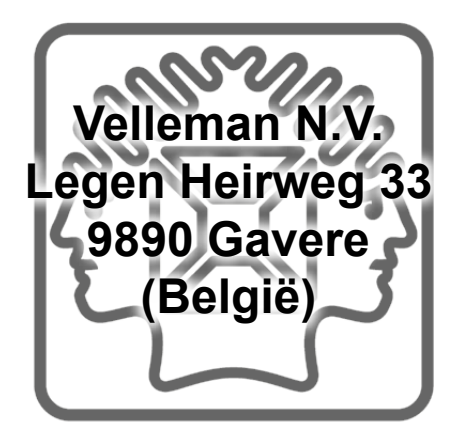

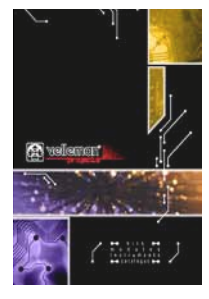

The new Velleman Projects catalogue is now available. Download your copy here: <u>www.vellemanprojects.eu</u>

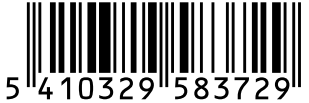

Modifications and typographical errors reserved - © Velleman nv. HVM203 Velleman NV, Legen Heirweg 33 - 9890 Gavere.

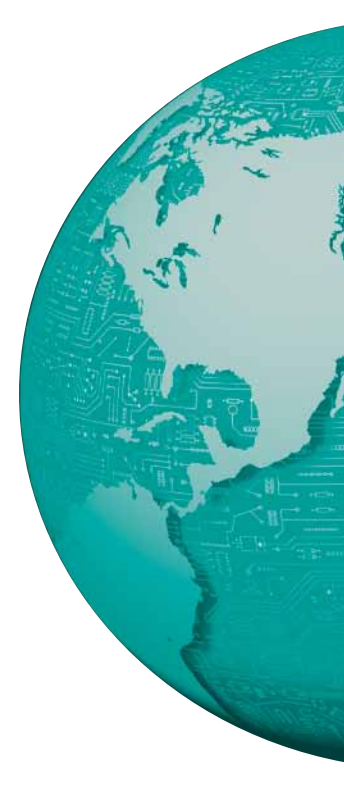